# EPSON STYLUS CX3200 Installatie

**EPSON** 

**Nederlands** 

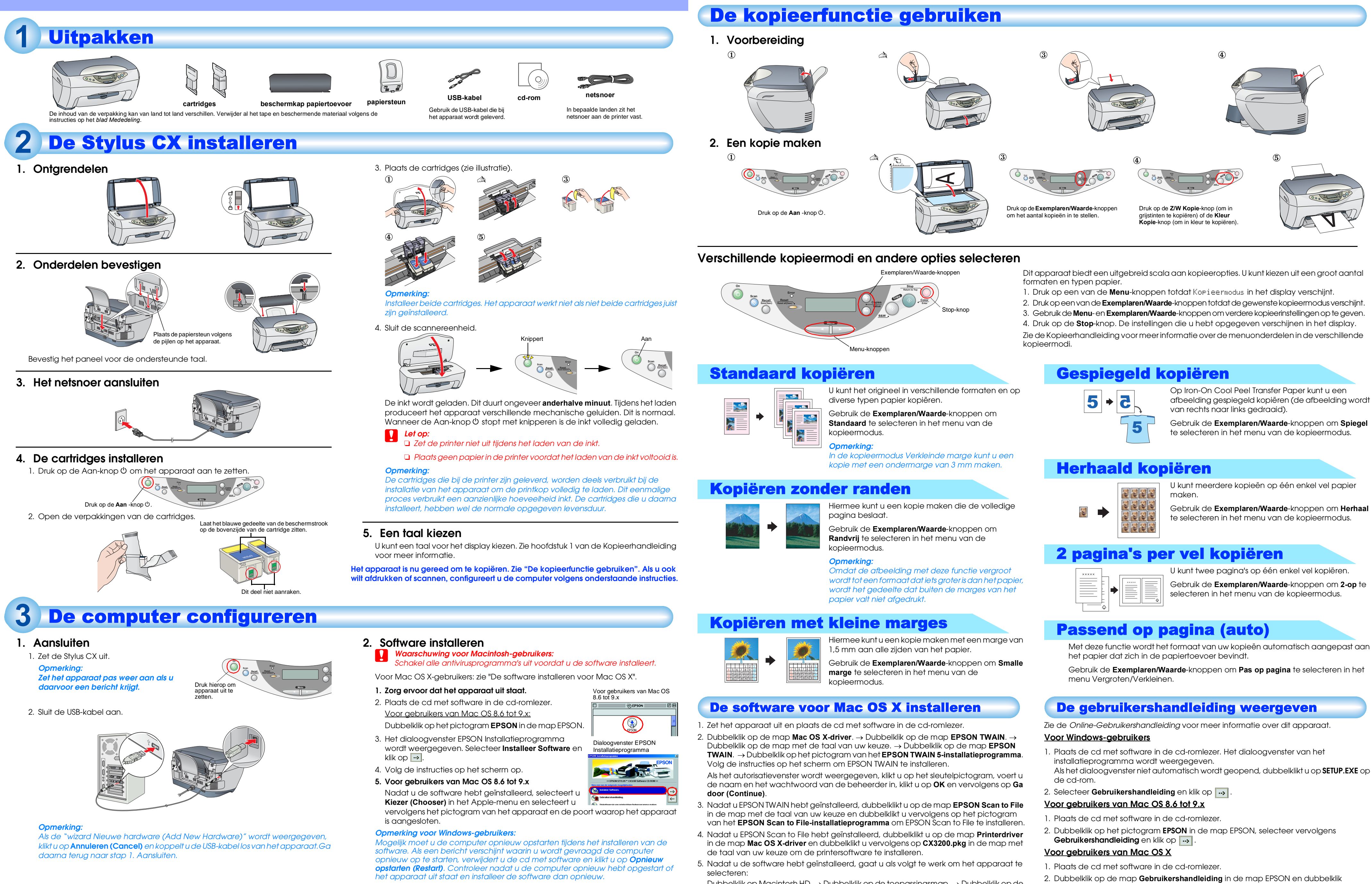

Het apparaat is nu gereed om af te drukken en te scannen. Meer informatie over afdrukken en scannen vindt uin de Gebruikershandleiding. Zie "De gebruikershandleiding weergeven" als u de gebruikershandleiding wilt raadplegen. Dubbelklik op Macintosh HD. → Dubbelklik op de toepassingsmap. → Dubbelklik op de map voor hulpprogramma's. → Dubbelklik op het pictogram Afdrukcentrum (Print Center). → Klik op Printer toevoegen (Add Printer). → Selecteer EPSON USB. → Selecteer dit apparaat.  $\rightarrow$  Klik op Toevoegen (Add).

## Voorzorgsmaatregelen en opmerkingen

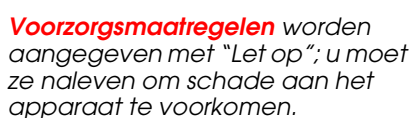

Opmerkingen bevatten belangrijke informatie en nuttige tips voor het gebruik van dit apparaat.

Gebruik de Exemplaren/Waarde-knoppen om Herhaal

- vervolgens op de map **REF\_G** in de map met de taal van uw keuze. Dubbelklik daarna op het bestand INDEX.HTM.